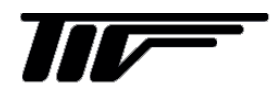

AM7000 シリーズ フローメータ 現場積算・積算パルス・電流発信・HART 通信付き 現場指示流量計

IM-F960-J09

# 取扱説明書

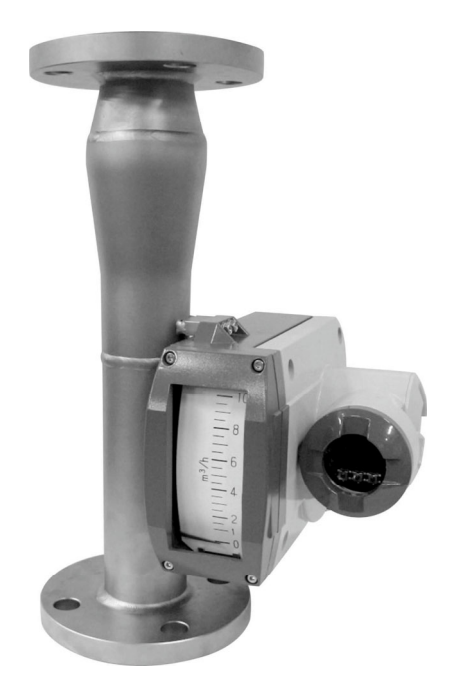

## 東京計装株式会社

10版 2023 12 E 2版 2012 05 E

| 1. | 結線 ••••••••••••••••••••••••••••••••••••                | 3  |
|----|--------------------------------------------------------|----|
| 2. | 表示部名称 ••••••••••••••••••••••••••••••••••••             | 3  |
| 3. | 基本操作                                                   | 4  |
| 4. | 操作メニュー ・・・・・・・・・・・・・・・・・・・・・・・・・・・・・・・・・・・・            | 5  |
| 5. | 操作手順 ••••••••••••••••••••••••••••••••••••              | 7  |
|    | 5.1 OPモード ・・・・・・・・・・・・・・・・・・・・・・・・・・・・・・・・・・・・         | 7  |
|    | 5.2 SETモード ・・・・・・・・・・・・・・・・・・・・・・・・・・・・・・・・・・・・        | 7  |
|    | 5.2.1 基本設定モード ・・・・・・・・・・・・・・・・・・・・・・・・・・・・・・・・・・・・     | 7  |
|    | 5.2.2 積算値設定モード ・・・・・・・・・・・・・・・・・・・・・・・・・・・・・・・・・・・・    | 8  |
|    | 5.2.3 出力設定モード ・・・・・・・・・・・・・・・・・・・・・・・・・・・・・・・・・・・・     | 9  |
|    | 5.2.4 電流出力調整モード ・・・・・・・・・・・・・・・・・・・・・・・・・・・・・・・・・・・・   | 10 |
|    | 5.2.5 HART通信調整モード ・・・・・・・・・・・・・・・・・・・・・・・・・・・・・・・・・・・・ | 11 |
|    | 5.3 TESTモード ・・・・・・・・・・・・・・・・・・・・・・・・・・・・・・・・・・・・       | 12 |
|    | 5.3.1 電流出力テスト ・・・・・・・・・・・・・・・・・・・・・・・・・・・・・・・・・・・・     | 12 |
|    | 5.3.2 DO1テスト ・・・・・・・・・・・・・・・・・・・・・・・・・・・・・・・・・・・・      | 2  |
|    | 5.3.3 流量計のエラーチェック ・・・・・・・・・・・・・・・・・・・・・・・・・・・・・・・・・・・・ | 3  |
|    | 5.4 入力操作 ••••••••••••••••••••••••••••••••••••          | 4  |
|    | 5.4.1 数値入力 ••••••••••••••••••••••••••••••••••••        | 4  |
|    | 5.4.2 選択入力 ······ 1                                    | 5  |
|    | 5.4.3 出力調整 ••••••••••••••••••••••••••••••••••••        | 6  |
| 6. | 標準設定データ・・・・・・・・・・・・・・・・・・・・・・・・・・・・・・・・・・・・            | .7 |

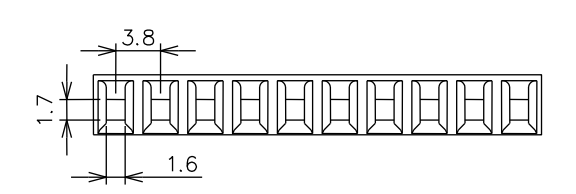

- 裸線で結線する場合 ケーブル公称断面積:0.14~1.5 mm<sup>2</sup>、 被覆のむき線長さ:約 5mm
- 棒形圧着端子で結線する場合 端子部の公称断面積:0.25~0.5mm<sup>2</sup>
- 下記の表に従って結線します。 電源定格はDC16~30V/[発信器端子間電源]として下さい。 各電源電圧における許容負荷抵抗値は下記の式より算出し 電源電圧-負荷抵抗図の動作可能範囲内になるように注意 して下さい。

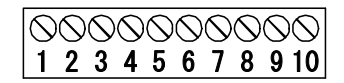

| 端子 No. | 1    | 2    | 3    | 4    | 5  |
|--------|------|------|------|------|----|
| 端子配線   | D01+ | D01- | DO2+ | DO2- |    |
| 端子 No. | 6    | 7    | 8    | 9    | 10 |
| 端子配線   | R+   | R—   | PS+  | PS-  | FG |

- (注) DO : 接点出力端子
  - R : 4-20mAアナログ電流発信端子
  - PS : 電源端子
  - FG : 接地端子

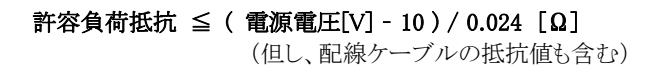

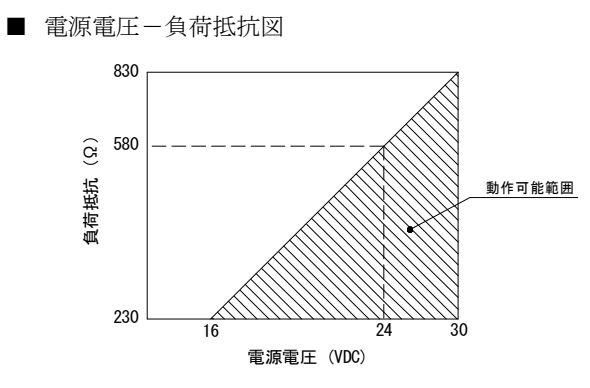

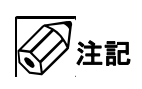

製造番号 F10~F20-\*\*\*\*\*\* の製品は端子 No.6と7に短絡ピンが組み込まれています。 4-20mA アナログ電流発信を使用する場合は 取り外してください。

2. 表示部の名称

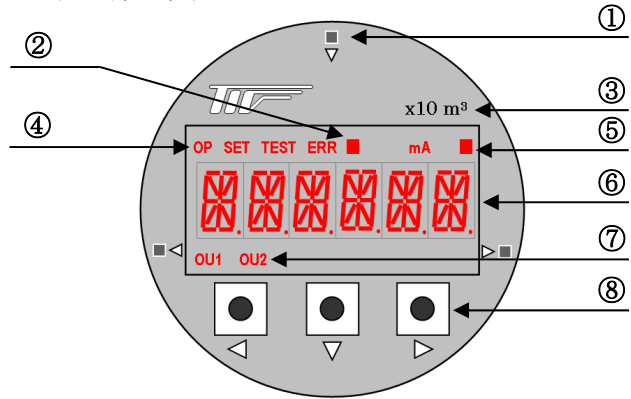

- ① 磁気感知素子部 と 機能マーク ⊲LEFT KEY : EXIT (/ESC) ▽DOWN KEY : NEXT ▷ RIGHT KEY : ENTER (/+)
- ② 流量積算表示のオーバーフローマーク 積算値が6桁以上ある場合に表示。
- ③ 流量積算単位
- ④ 流量計動作状態表示
   流量計の動作表示。ERR はエラー発生時に表示。
- ⑤ 操作状態表示
  - : 操作状態表示マーク
  - mA : 電流出力単位。
- ⑥ 6桁 LCD ディスプレイ
- ⑦ 警報接点出力状態表示
- OU1:接点出力1, OU2:接点出力2 ⑧ 押しボタンスイッチ と 機能マーク(①共通)

#### 3. 基本操作

■ 操作スイッチの使い方

本流量計は2種類の操作方法(磁気感知素子と押しボタン スイッチ)を用意しています。お客様の設置事情に合わせて 使い分けすることができます。 磁気感知素子を利用した場合は、付属の操作マグネットを 使用して表示部フタを開けずに操作が可能です。 操作する際には操作マグネットのプラスチックキャップ側を 磁気感知素子のある部分に 0.5 秒以上当てれば、素子が 感知します。

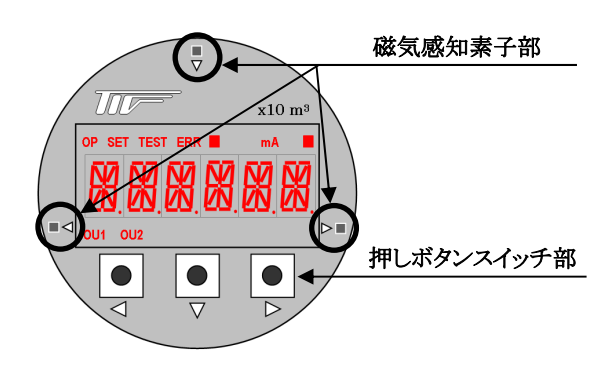

■ 操作メニューロックの解除

LCD表示器の「操作状態表示の■マーク」が消えているとき は操作メニューがロックされていることを示しています。 押しボタンまたは磁気感知素子で順番に「LEFT→DOWN →RIGHT→LEFT→DOWN」の入力を行うことにより 操作メニューのロックを解除することができます。 解除操作を誤った場合は、最初から順番に行って下さい。

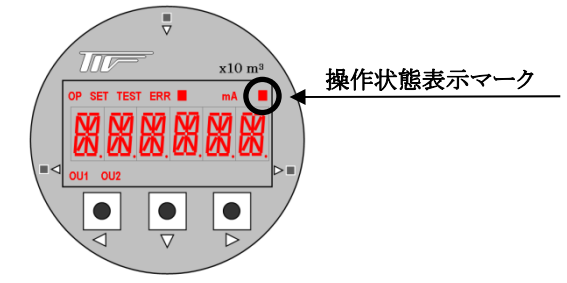

## <u>/</u>注意

調整後の最終出力確認は流量調整にて行うか、フロート軸を 動作させて確認して下さい。

## <u>/</u>注意

磁気感知素子での操作中に限り、指針の追従マグネットと 操作マグネットが干渉して指示にズレが生じることがあります。

# <u>/</u>注意

- 耐圧防爆仕様(AM7□□□/T□/□E)の場合は、指示計のカバ ーを開放すると防爆機能は失われます。 調整の必要がある場合は安全地域への移動もしくは磁気感知 素子を利用して行って下さい。
- TIIS耐圧防爆仕様品では付属(オプション)の耐圧パッキン ケーブルグランド(島田電機製 SXC-22BY)を必ず使用して 下さい。
- ケーブルの仕上がり外径 φ 15、公称断面積 0.14~1.5mm<sup>2</sup>の CVV、CEV、CEE(制御用ケーブル)等が最適です。
- 操作メニューの自動ロック機能 誤作動を防ぐため、本流量計は操作メニューの自動ロック 機能を設けてあります。 以下のいずれかの場合により、自動ロック機能が働きます。
  - 1. 流量計に電源を入れた時
  - 2. 「設定」中に「EXIT」を押した場合
  - 3. 約5分間、キー操作がない場合

#### 4. 操作メニュー

項目間の切替えは、図中にある操作キーの機能マークである三角形矢印の方向に従います。 同一階層の最後の項目になった場合、「DOWN KEY ▽」を押すと、同一階層の最初の項目に戻ります。

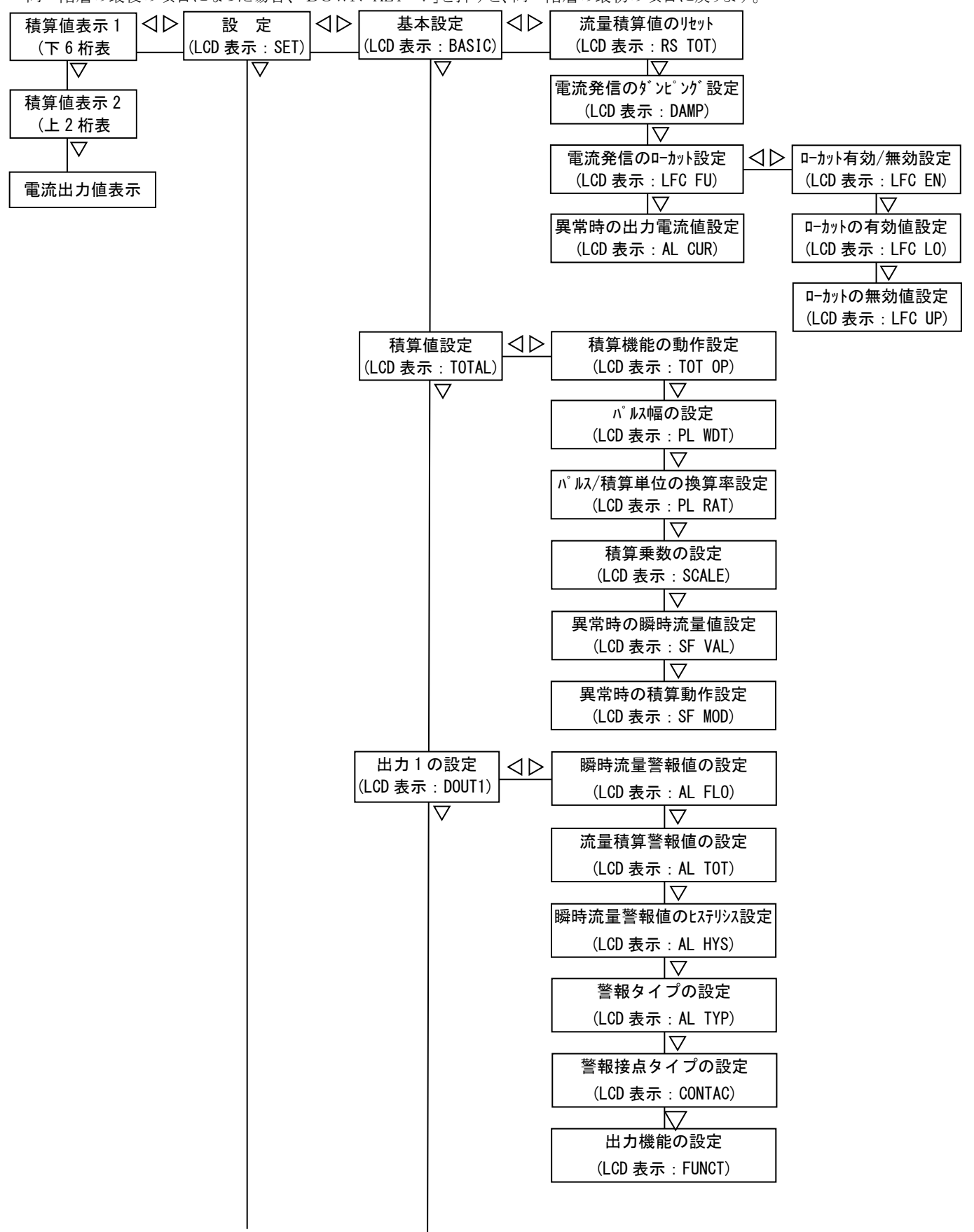

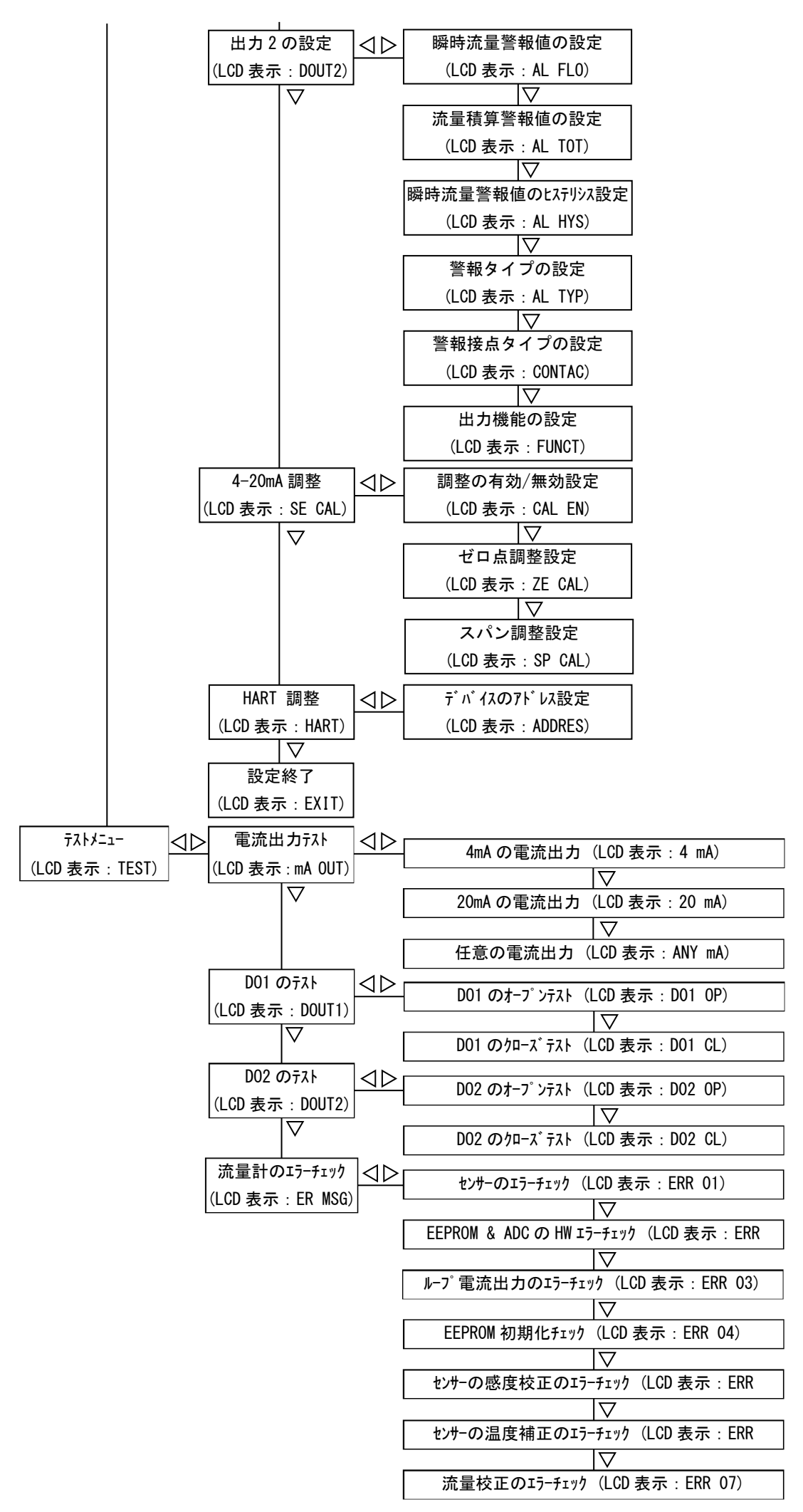

#### 5. 操作手順

#### 5.1 OPモード

通常の測定モードで、LCD表示部の流量計動作状態表示部に「OP」マークが点灯します。

| 操作<br>ボタン          | 表示項目      |       | LCD表示 | 機能・選択項目      | 備考                                |
|--------------------|-----------|-------|-------|--------------|-----------------------------------|
|                    | 積算値       | [表示1  | 数 値   | 8桁 積算値表示の下6桁 | 表示例 : 000000, 999999              |
| $\bigtriangledown$ |           |       |       |              |                                   |
|                    | 積算値       | [表示 2 | 数 値   | 8桁 積算値表示の上2桁 | 表示部に「H」マークが点灯<br>表示例 : H 00, H 99 |
| $\bigtriangledown$ |           |       |       |              |                                   |
|                    | 電流出       | 出力値   | 数 値   | 電流出力値の表示     | 表示部に「mA」マークが点灯                    |
| $\nabla$           |           |       |       |              |                                   |
|                    | 積算値表示1へ戻る |       | へ戻る   |              |                                   |

#### 5.2 SETモード

流量計の設定パラメータの調整モードで、LCD表示部の流量計動作状態表示部に「SET」マークが点灯します。

#### 5.2.1 基本設定モード

| 操作<br>ボタン          | 表示項目                      | LCD表示   | 機能・選択項目                                                                         | 備考                                                                                                    |
|--------------------|---------------------------|---------|---------------------------------------------------------------------------------|----------------------------------------------------------------------------------------------------|
|                    | 積算值表示1                    |         |                                                                                 |                                                                                                    |
| $\triangleright$   |                           | -       |                                                                                 |                                                                                                    |
|                    | 設定                        | SET     | 設定データのメニュー                                                                      | _                                                                                                    |
| $\triangleright$   |                           |         |                                                                                 |                                                                                                    |
|                    | 基本設定                      | BASIC   | 基本データの設定                                                                        | 表示部に「SET」マークが点灯                                                                                                    |
| $\triangleright$   |                           |         |                                                                                 |                                                                                                    |
|                    | 流量積算値の<br>リセット            | RS TOT  | 表示部に「YES」と表示され、<br>リセットを選択可能                                                    | _                                                                                                    |
| $\nabla$           |                           | T       |                                                                                 |                                                                                                    |
|                    | 電流発信の<br>ダンピング<br>(時定数)設定 | DAMP    | 0.5~20 秒の範囲で右欄より選択可能                                                            | ダンピングの選択値<br>0.0s, 0.5s, 1.0s, 1.5s, 2.0s, 2.5s,<br>3.0s, 4.0s, 5.0s, 6.0s, 7.0s, 8.0s,<br>9.0s, 10.0s, 11.0s, 12.0s, 13.0s,<br>14.0s,<br>15.0s, 16.0s, 17.0s, 18.0s, 19.0s, 20.0s |
| $\nabla$           |                           | _       |                                                                                 |                                                                                                    |
|                    | 電流発信の<br>ローカット設定          | LFC FU  | ローカット設定                                                                         | _                                                                                                    |
| $\nabla$           | ⊳                         | - 次表に続く |                                                                                 |                                                                                                    |
|                    | 異常時の<br>出力電流値設定           | AL CUR  | 次の3種類から選択可能<br>① HIGH : 22.8mA 以上<br>② LOW : 3.75mA 以下<br>③ HOLD : 異常発生前の出力値に固定 | —                                                                                                    |
| $\bigtriangledown$ |                           |         |                                                                                 |                                                                                                    |
|                    | 流量積算値のリセ                  | ミットへ戻る  |                                                                                 |                                                                                                    |

| 操作<br>ボタン          | 表示項目              | LCD表示  | 機能・選択項目                                                | 備考                                                                                       |
|--------------------|-------------------|--------|--------------------------------------------------------|------------------------------------------------------------------------------------------|
|                    | 電流発信の<br>ローカット設定  | LFC FU |                                                        |                                                                                          |
| $\triangleright$   |                   |        |                                                        |                                                                                          |
|                    | ローカットの<br>有効/無効設定 | LFC EN | 次の2種類から選択可能<br>① YES : ローカット機能の有効<br>② NO : ローカット機能の無効 | —                                                                                        |
| $\nabla$           |                   |        |                                                        |                                                                                          |
|                    | ローカットの<br>有効値設定   | LFC LO | 数値入力が可能<br>設定可能範囲は、0~20%                               | 設定値より小さい場合、電流出力値が<br>4mA に固定されます。<br>入力単位は%表示                                            |
| $\nabla$           |                   |        |                                                        |                                                                                          |
|                    | ローカットの<br>無効値設定   | LFC UP | 数値入力が可能<br>設定可能範囲は、1~21%                               | 設定値より大きい場合、電流出力値が<br>流量値に相当する発信がされます。<br>入力単位は%表示<br>(注意)前項の設定値(LFC LO)以上の値<br>で設定して下さい。 |
| $\bigtriangledown$ |                   |        |                                                        |                                                                                          |
|                    | ローカットの有効/無多       | 动設定へ戻る |                                                        |                                                                                          |

#### 5.2.2 積算値設定モード

| 操作<br>ボタン        | 表示項目               | LCD表示  | 機能・選択項目                                                                          | 備考                                                                                                    |
|------------------|--------------------|--------|----------------------------------------------------------------------------------|----------------------------------------------------------------------------------------------------|
|                  | 積算値表示1             |        |                                                                                  |                                                                                                    |
| $\triangleright$ |                    | J      |                                                                                  |                                                                                                    |
|                  | 設 定                | SET    | 設定データのメニュー                                                                       | -                                                                                                    |
| $\triangleright$ |                    |        |                                                                                  |                                                                                                    |
|                  | 基本設定               | BASIC  | 基本データの設定                                                                         | 表示部に「SET」マークが点灯                                                                                                    |
| $\nabla$         |                    |        |                                                                                  |                                                                                                    |
|                  | 積算値設定              | TOTAL  | 積算値に関連した設定                                                                       | —                                                                                                    |
| $\triangleright$ |                    |        |                                                                                  |                                                                                                    |
|                  | 積算機能の<br>動作設定      | TOT OP | <ul> <li>積算機能動作の選択可能</li> <li>① ON : 積算機能の有効</li> <li>② OFF : 積算機能の無効</li> </ul> | —                                                                                                    |
| $\nabla$         |                    |        |                                                                                  | ·                                                                                                    |
|                  | パルス幅の設定            | PL WDT | 次の5種類から選択可能<br>30ms, 50ms, 100ms, 200ms, 500ms                                   | —                                                                                                    |
| $\nabla$         |                    |        |                                                                                  |                                                                                                    |
|                  | パルス/積算単位<br>の換算率設定 | PL RAT | 数値入力が可能<br>入力可能範囲は、0.00001~9999999                                               | 積算単位あたりのパルス出力数                                                                                                    |
| $\nabla$         |                    |        |                                                                                  |                                                                                                    |
|                  | 積算乗数の設定            | SCALE  | 数値入力が可能<br>入力可能範囲は、0.00001~999999                                                | 表示值 = 実積算值 / 積算乗数                                                                                                    |
| $\nabla$         |                    |        |                                                                                  |                                                                                                    |
|                  | 異常時の<br>瞬時流量値設定    | SF VAL | 数値入力が可能<br>入力可能範囲は、0~120%                                                        | 入力単位は%表示                                                                                                    |
| $\nabla$         |                    |        |                                                                                  |                                                                                                    |
|                  | 異常時の<br>積算動作設定     | SF MOD | 異常時の積算動作設定の選択可能<br>詳細は右欄を参照                                                      | <ol> <li>STOP : 積算を一時停止。</li> <li>LAST G : 異常発生前の瞬時流量値<br/>で積算を行ないます。</li> <li>SAFE V : 前項の設定値(SF VAL)で<br/>積算を行います。</li> </ol> |
| $\nabla$         |                    |        |                                                                                  |                                                                                                    |

積算機能の動作設定へ戻る

#### 5.2.3 出力設定モード

| 操作<br>ボタン          | 表示項目         |             | LCD表示  | 機能·選択項目                                                                                                    | 備考                  |
|--------------------|--------------|-------------|--------|----------------------------------------------------------------------------------------------------|---------------------|
|                    | 積算値表示1       |             |        |                                                                                                    |                     |
| $\triangleright$   |              |             |        |                                                                                                    | []                  |
|                    | 設            | 定           | SET    | 設定データのメニュー                                                                                                    | —                   |
| $\triangleright$   |              |             |        |                                                                                                    |                     |
|                    | 基本           | 設定          | BASIC  | 基本データの設定                                                                                                    | 表示部に「SET」マークが点灯     |
| $\nabla$           |              |             |        |                                                                                                    |                     |
|                    | 積算值          | 直設定         | TOTAL  | 積算値に関連した設定                                                                                                    | —                   |
| $\nabla$           |              |             |        |                                                                                                    |                     |
|                    | 出力1          | の設定         | DOUT1  | 出力1の設定                                                                                                    |                     |
| $\triangleright$   | 法昌敬          | 却値の         |        | 粉は入力が可能                                                                                                    | まテ如!□「OU1」マークが占加    |
|                    | 加重音          | 戦値の<br>定    | AL FLO | 数値ハカが可能<br>入力可能範囲は、0~120%                                                                                                    | 入力単位は%表示            |
| $\nabla$           |              |             |        |                                                                                                    |                     |
|                    | 積算警<br>設     | 報値の<br>定    | AL TOT | 数値入力が可能<br>入力可能範囲は 0~999999× 積質乗数                                                                                                    | 入力単位は、積算乗数 × 積算流量単位 |
| $\nabla$           | RX           |             |        | 八月竹北跑回话、0 5555557八俱并不数                                                                                                    |                     |
|                    | 流量警<br>ヒステリ3 | 報値の<br>ンス設定 | AL HYS | 数値入力が可能<br>入力可能範囲は、0~50<br>① 上限警報の場合<br>・警報 ON : 流量警報値以上<br>・警報 OFF :<br>(流量警報値 - ヒステリシス)以下<br>② 下限警報の場合<br>・警報 ON : 流量警報値以下<br>・警報 OFF :<br>(流量警報値 + ヒステリシス)以上 | 入力単位は%表示            |
| $\nabla$           |              |             |        |                                                                                                    |                     |
|                    | 警報タイ         | プの設定        | AL TYP | <ul> <li>瞬時流量警報の動作設定の選択可能</li> <li>① HI AL : 上限警報</li> <li>② LO AL : 下限警報</li> </ul>                                                                            | _                   |
| $\nabla$           |              |             |        |                                                                                                    |                     |
|                    | 警報接点<br>設    | はタイプの<br>定  | CONTAC | 警報接点タイプの選択可能<br>① NO : NORMAL OPEN<br>② NC : NORMAL CLOSE                                                                                                    | _                   |
| $\bigtriangledown$ |              |             |        | 山中後台の電力司台                                                                                                    |                     |
|                    | 出力機能         | 毛の設定        | FUNCT  | 田刀機能の選択可能<br>① OFF : 出力機能なし<br>② FLO AL : 流量警報<br>③ TOT AL : 積算警報<br>④ TOT PL : パルス出力                                                                           |                     |
| $\nabla$           |              |             |        |                                                                                                    |                     |
|                    | 流量警          | 脊報値の設       | 定へ戻る   |                                                                                                    |                     |

(注記)

出力1の設定メニューの次に出力2(DOUT2)の設定メニューとなりますが、出力2も出力1と操作は同様のため 省略致します。

(但し、DO2の出力機能の設定でパルス出力を選択出来ません。パルス出力を使用する場合はDO1で設定して下さい)

#### 5.2.4 電流出力調整モード

| 操作<br>ボタン          | 表示項目        | LCD表示  | 機能·選択項目                                                                                                    | 備考              |
|--------------------|-------------|--------|----------------------------------------------------------------------------------------------------|-----------------|
|                    | 積算値表示1      |        |                                                                                                    |                 |
| $\triangleright$   |             | -<br>- |                                                                                                    |                 |
|                    | 設 定         | SET    | 設定データのメニュー                                                                                                    | —               |
| $\triangleright$   |             |        |                                                                                                    |                 |
|                    | 基本設定        | BASIC  | 基本データの設定                                                                                                    | 表示部に「SET」マークが点灯 |
| $\nabla$           |             | 1      |                                                                                                    |                 |
|                    | 積算値設定       | TOTAL  | 積算値に関連した設定                                                                                                    |                 |
| $\nabla$           |             |        |                                                                                                    |                 |
|                    | 出力1の設定      | DOUT1  | 出力1の設定                                                                                                    | _               |
| $\nabla$           |             |        |                                                                                                    |                 |
|                    | 出力2の設定      | DOUT2  | 出力2の設定                                                                                                    | —               |
| $\bigtriangledown$ | 雪冻山力調敷      | SE CAI | 1-90m A の調敷設定                                                                                                    | _               |
|                    | 电机山刀响坐      | SE CAL | 4 20mA 07 詞 至 政 定                                                                                                    |                 |
|                    | 調整動作の<br>設定 | CAL EN | 出力調整動作の選択可能<br>① YES : 出力調整の有効<br>② NO : 出力調整の無効                                                                                   | _               |
| $\nabla$           |             |        |                                                                                                    |                 |
|                    | ゼロ点調整設定     | ZE CAL | 「LEFT」を押すと、表示が点滅します。<br>フロートを下げて指針を0点位置に<br>保持し、「RIGHT」を押すと、ZEROと<br>表示し、位置の検出を行います。<br>検出が完了すると、電流出力調整モード<br>へ自動的に戻り、調整完了となります。   | _               |
| $\nabla$           |             | 1      |                                                                                                    |                 |
|                    | スパン調整設定     | SP CAL | 「LEFT」を押すと、表示が点滅します。<br>フロートを上げて指針を100点位置に<br>保持し、「RIGHT」を押すと、SPANと<br>表示し、位置の検出を行います。<br>検出が完了すると、電流出力調整モード<br>へ自動的に戻り、調整完了となります。 |                 |
| $\nabla$           | <u> </u>    |        | 1                                                                                                    |                 |
|                    | 調整動作の設定へ戻る  |        |                                                                                                    |                 |

#### 5.2.5 HART通信調整モード

| 操作<br>ボタン        | 表示項目            |          | LCD表示                                 | 機能·選択項目                                                                       | 備考                                                                           |
|------------------|-----------------|----------|---------------------------------------|-------------------------------------------------------------------------------|------------------------------------------------------------------------------|
|                  | 積算値表            | 示1       |                                       |                                                                               |                                                                              |
| $\triangleright$ |                 |          |                                       |                                                                               |                                                                              |
|                  | 設定              | <u>*</u> | SET                                   | 設定データのメニュー                                                                    | —                                                                            |
| $\triangleright$ |                 |          | []                                    |                                                                               |                                                                              |
|                  | 基本設             | 定        | BASIC                                 | 基本データの設定                                                                      | 表示部に「SET」マークが点灯                                                              |
| $\nabla$         |                 |          |                                       |                                                                               |                                                                              |
|                  | 積算值認            | 设定       | TOTAL                                 | 積算値に関連した設定                                                                    | —                                                                            |
| $\nabla$         |                 |          |                                       |                                                                               |                                                                              |
|                  | 出力1の            | 設定       | DOUT1                                 | 出力1の設定                                                                        | —                                                                            |
| $\nabla$         |                 |          |                                       |                                                                               |                                                                              |
|                  | 出力2の詞           | 設定       | DOUT2                                 | 出力2の設定                                                                        | —                                                                            |
| $\nabla$         |                 |          |                                       |                                                                               |                                                                              |
|                  | 電流出力            | 調整       | SE CAL                                | 4-20mAの調整設定                                                                   | —                                                                            |
| $\nabla$         |                 |          |                                       |                                                                               |                                                                              |
|                  | HART 誹          | 問整       | HART                                  | HART 通信に関連した設定                                                                |                                                                              |
| $\triangleright$ |                 |          | · · · · · · · · · · · · · · · · · · · |                                                                               |                                                                              |
|                  | デバイスの<br>アドレス設定 |          | ADDRES                                | 数値人力が可能<br>入力可能範囲は、0~63<br>(注意)<br>マスター側が HART5.0 の場合は<br>入力可能範囲は、0~15 となります。 | マルチドロップ方式を使用する場合は<br>アドレス設定を0以外にして下さい。<br>但し、アナログ信号は無効となり、<br>およそ4mAに固定されます。 |
| $\triangleleft$  |                 |          | ]                                     |                                                                               |                                                                              |
|                  | HAR             | T 調整^    | 、戻る                                   |                                                                               |                                                                              |

#### 5.3 TESTモード

流量計のテストモードで、LCD表示部の流量計動作状態表示部に「TEST」マークが点灯します。

#### 5.3.1 電流出力テスト

| 操作<br>ボタン          | 表示項目       | LCD表示  | 機能·選択項目                                                                                            | 備考               |
|--------------------|------------|--------|----------------------------------------------------------------------------------------------------|------------------|
|                    | 積算値表示1     |        |                                                                                                    |                  |
| $\triangleright$   |            |        |                                                                                                    |                  |
|                    | 設 定        | SET    | 設定データのメニュー                                                                                         | —                |
| $\nabla$           |            |        |                                                                                                    |                  |
|                    | テストメニュー    | TEST   | 流量計のテストメニュー                                                                                        | —                |
| $\triangleright$   |            |        |                                                                                                    |                  |
|                    | 電流出力テスト    | mA OUT | 電流出力テストメニュー                                                                                        | 表示部に「TEST」マークが点灯 |
| $\triangleright$   |            |        |                                                                                                    |                  |
|                    | 4mA の電流出力  | 4 mA   | 強制的に 4mA が出力し、<br>4.0000 と mA マークが表示されます。                                                          | _                |
| $\bigtriangledown$ |            |        |                                                                                                    |                  |
|                    | 20mA の電流出力 | 20 mA  | 強制的に 20mA が出力し、<br>20.0000 と mA マークが表示されます。                                                        | _                |
| $\nabla$           |            |        |                                                                                                    |                  |
|                    | 任意の電流出力    | ANY mA | 現状の電流値が出力し、<br>その値 と mA マークが表示されます。<br>さらに「RIGHT」を押すと、数値入力が<br>可能になり、校正が可能。<br>入力可能範囲は 3.65~23.6mA | _                |
| $\bigtriangledown$ |            |        |                                                                                                    |                  |
|                    | 4mAの電流出力   | コヘ戻る   |                                                                                                    |                  |

#### 5.3.2 DO1のテスト

| 操作<br>ボタン          | 表示項目       |            | LCD表示  | 機能·選択項目            | 備考                              |
|--------------------|------------|------------|--------|--------------------|---------------------------------|
|                    | 積算値表示1     |            |        |                    |                                 |
| $\triangleright$   |            |            |        |                    |                                 |
|                    | 設          | 定          | SET    | 設定データのメニュー         | _                               |
| $\nabla$           |            |            |        |                    |                                 |
|                    | テストメ       | (ニュー       | TEST   | 流量計のテストメニュー        | —                               |
| $\triangleright$   |            |            |        |                    |                                 |
|                    | 電流出        | カテスト       | mA OUT | 電流出力テストメニュー        | 表示部に「TEST」マークが点灯                |
| $\nabla$           |            |            | 1 1    |                    |                                 |
|                    | DO10       | Dテスト       | DOUT1  | 出力1のテストメニュー        | —                               |
| $\triangleright$   |            |            |        |                    |                                 |
|                    | DO<br>オープ  | 1の<br>ンテスト | DO1 OP | 出力1を強制的にOPENさせます。  | 「RIGHT」を押すと、<br>表示部に「OU1」マークが点灯 |
| $\bigtriangledown$ |            |            |        |                    |                                 |
|                    | DO<br>クローン | 1の<br>ズテスト | DO1 CL | 出力1を強制的にCLOSEさせます。 | 「RIGHT」を押すと、<br>表示部に「OU1」マークが点灯 |
| $\nabla$           |            |            |        |                    |                                 |
|                    | DO1の       | オープンテ      | ストへ戻る  |                    |                                 |

(注記)

出力1のテストメニューの次に出力2のテストメニューとなりますが、出力2も出力1と操作は同様のため省略致します。

#### 5.3.3 流量計のエラーチェック

| 操作<br>ボタン          | 表示項目                         | LCD表示  | 機能·選択項目                                  | 備考                                                               |
|--------------------|------------------------------|--------|------------------------------------------|------------------------------------------------------------------|
|                    | 積算値表示1                       |        |                                          |                                                                  |
| $\triangleright$   |                              |        |                                          |                                                                  |
|                    | 設 定                          | SET    | 設定データのメニュー                               | _                                                                |
| $\bigtriangledown$ |                              |        |                                          |                                                                  |
|                    | テストメニュー                      | TEST   | 流量計のテストメニュー                              | _                                                                |
| $\triangleright$   |                              |        |                                          |                                                                  |
|                    | 電流出力テスト                      | mA OUT | 電流出力テストメニュー                              | 表示部に「TEST」マークが点灯                                                 |
| $\bigtriangledown$ |                              |        |                                          |                                                                  |
|                    | DO1のテスト                      | DOUT1  | 出力1のテストメニュー                              | _                                                                |
| $\nabla$           |                              |        |                                          |                                                                  |
|                    | DO2のテスト                      | DOUT2  | 出力2のテストメニュー                              | _                                                                |
| $\nabla$           |                              |        |                                          |                                                                  |
|                    | 流量計の<br>エラーチェック              | ER MSG | 流量計のエラー情報をチェックするメニュー                     | _                                                                |
| $\triangleright$   |                              |        |                                          |                                                                  |
|                    | センサーの<br>エラーチェック             | ERR 01 | 表示部に流量計の現状況を「ERR」<br>もしくは「NONE」で表示されます。  | ERR : 製品の不具合があります。<br>弊社営業担当、営業所まで<br>ご連絡下さい。<br>NONE : 問題ありません。 |
| $\bigtriangledown$ |                              | 1      |                                          |                                                                  |
|                    | EEPROM & ADC<br>の HW エラーチェック | ERR 02 | 表示部に流量計の現状況を「ERR」<br>もしくは 「NONE」で表示されます。 | 上記 同様                                                            |
| $\nabla$           |                              |        |                                          |                                                                  |
|                    | ループ電流出力の<br>エラーチェック          | ERR 03 | 表示部に流量計の現状況を「ERR」<br>もしくは「NONE」で表示されます。  | 上記 同様                                                            |
| $\bigtriangledown$ |                              |        |                                          |                                                                  |
|                    | EEPROM 初期化<br>チェック           | ERR 04 | 表示部に流量計の現状況を「ERR」<br>もしくは 「NONE」で表示されます。 | 上記 同様                                                            |
| $\bigtriangledown$ |                              |        |                                          |                                                                  |
|                    | センサーの感度校正<br>のエラーチェック        | ERR 05 | 表示部に流量計の現状況を「ERR」<br>もしくは 「NONE」で表示されます。 | 上記 同様                                                            |
| $\bigtriangledown$ |                              |        |                                          |                                                                  |
|                    | センサーの温度補正<br>のエラーチェック        | ERR 06 | 表示部に流量計の現状況を「ERR」<br>もしくは「NONE」で表示されます。  | 上記 同様                                                            |
| $\nabla$           |                              |        |                                          |                                                                  |
|                    | 流量校正<br>のエラーチェック             | ERR 07 | 表示部に流量計の現状況を「ERR」<br>もしくは 「NONE」で表示されます。 | 上記 同様                                                            |
| $\nabla$           |                              |        |                                          |                                                                  |
|                    | センサーのエラーチェッ                  | ゆへ戻る   |                                          |                                                                  |

#### 5.4 入力操作

各パラメータの変更は以下の通りになります。

#### 5.4.1 数值入力

パラメータの変更を直接数値で入力する場合は、以下の手順で行って下さい。

- ① 各項目の設定画面に切替えると、数値が表示されます。
- ②「RIGHT KEY ▷」で桁数の送りを行うと、変更可能な設定値が点滅し、「DOWN KEY ▽」で数値の変更を行う事が 出来ます。

(小数点位置の変更は「RIGHT KEY ▷」で最小桁まで移行した後に小数点が点滅し、「DOWN KEY ▽」で 小数点位置の移動を行う事が出来ます。)

- ③ 上記の KEY 操作は押す度に増加を繰り返し、最終的には数値なら最大から最小値へ、桁数なら最小から最上位桁へ 戻ります。
- ④ 任意の数値を設定後、「LEFT KEY ⊲」を押すと数値すべてが点滅します。
- こで「RIGHT KEY ▷」を押すと設定値が変更(記憶)されます。また、「LEFT KEY △」を押すと設定前の数値に戻ります。 ⑤ 設定変更後、「LEFT KEY △」を押すと設定完了です。

#### (入力操作例:パルス/積算単位の換算率設定の場合)

(例題)パルス/積算単位の換算率を1.0から11.0に変更を行う。

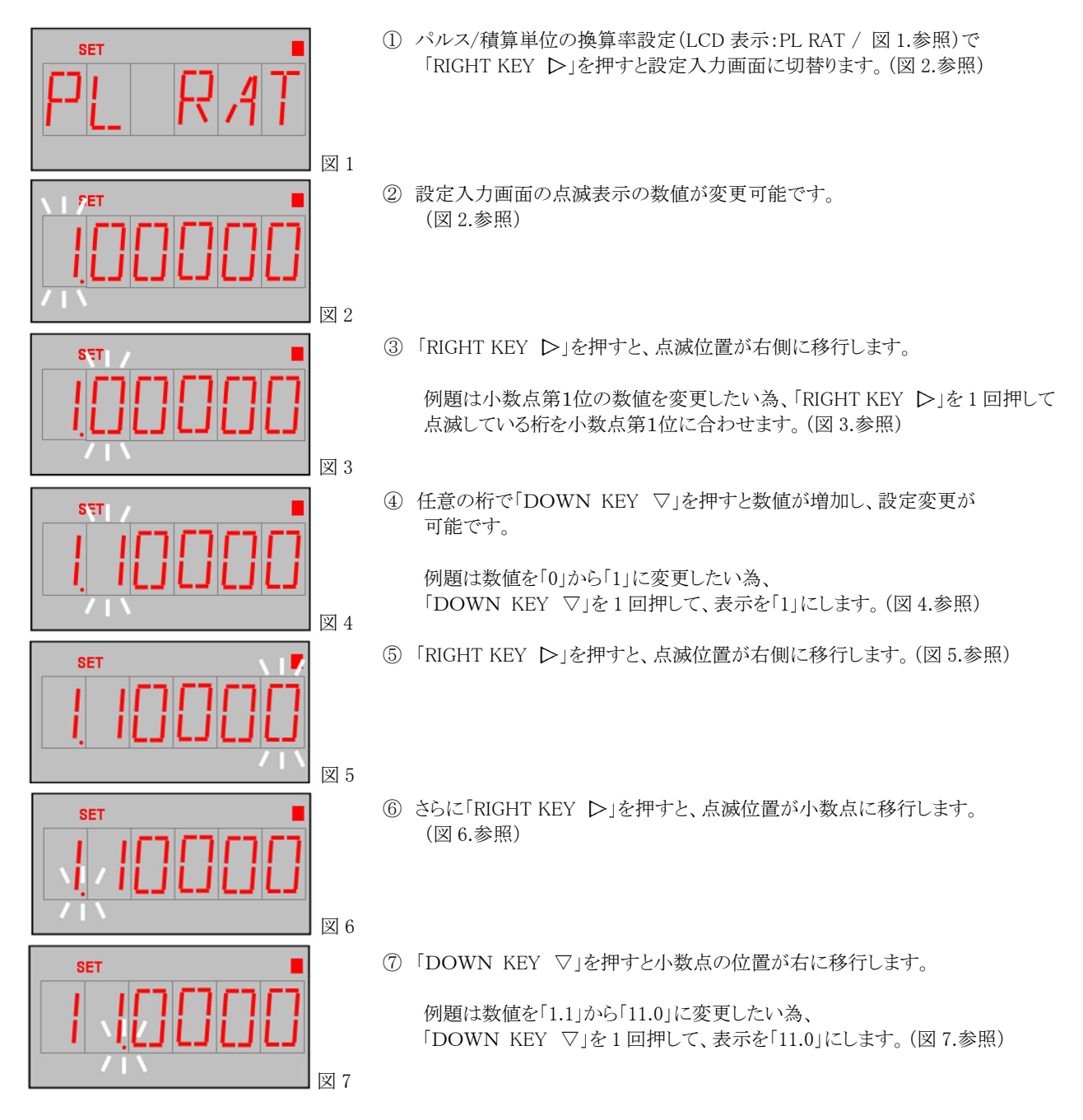

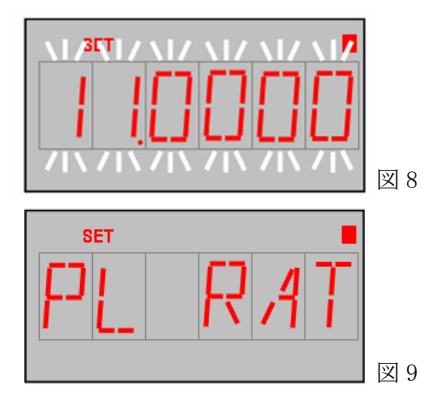

- ⑧ 任意の数値を設定後、「LEFT KEY 
   (図 8.参照)
- ⑨「RIGHT KEY ▷」を押すと設定値が変更(記憶)されて表示項目に戻ります。
   (図 9.参照)

#### 5.4.2 選択入力

パラメータの変更を選択により入力する場合は、以下の通りとなります。

- ① 各項目の設定画面に切替えると、選択可能なパラメータが表示されます。
- ②「DOWN KEY ▽」を押すごとに選択可能な設定値が表示され、最終的には元の設定値に戻ります。
- ③ 任意の設定値を選択後、「LEFT KEY ↓」を押すと選択した設定値が点滅します。
- ここで「RIGHT KEY ▷」を押すと設定値が変更(記憶)されます。また、「LEFT KEY ◇」を押すと設定前の設定値に戻ります。 ④ 設定変更後、「LEFT KEY ◇」を押すと設定完了です。

#### (入力操作例:電流発信のダンピング設定の場合)

(例題)電流発信のダンピング設定を 0.0s から 0.5s に変更を行う。

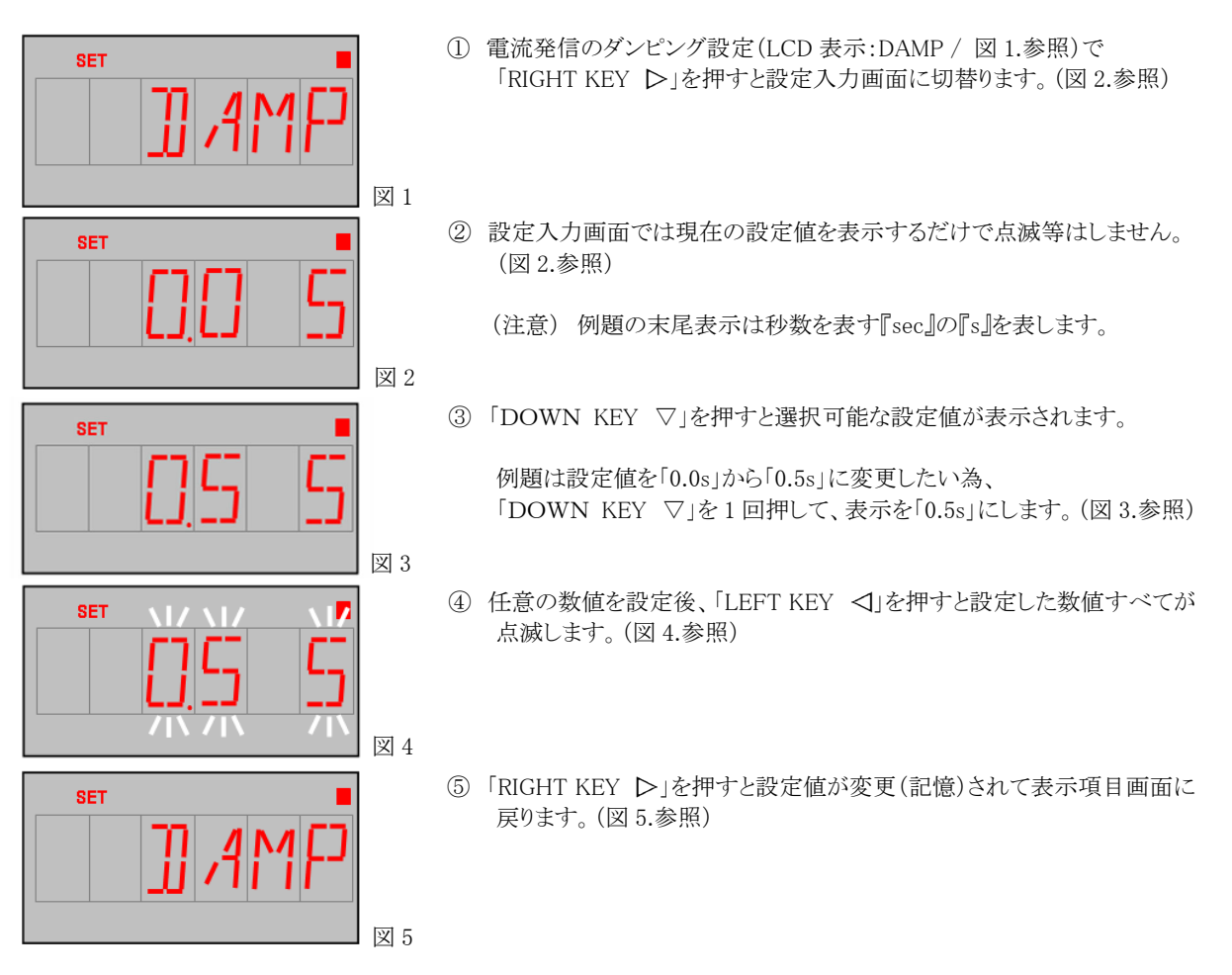

#### 5.4.3 出力調整

出力調整は、以下の通りとなります。

#### (入力操作例 : 20mA 出力値を再調整する場合)

(例題)電流発信の 20mA 出力値の再調整を行う。

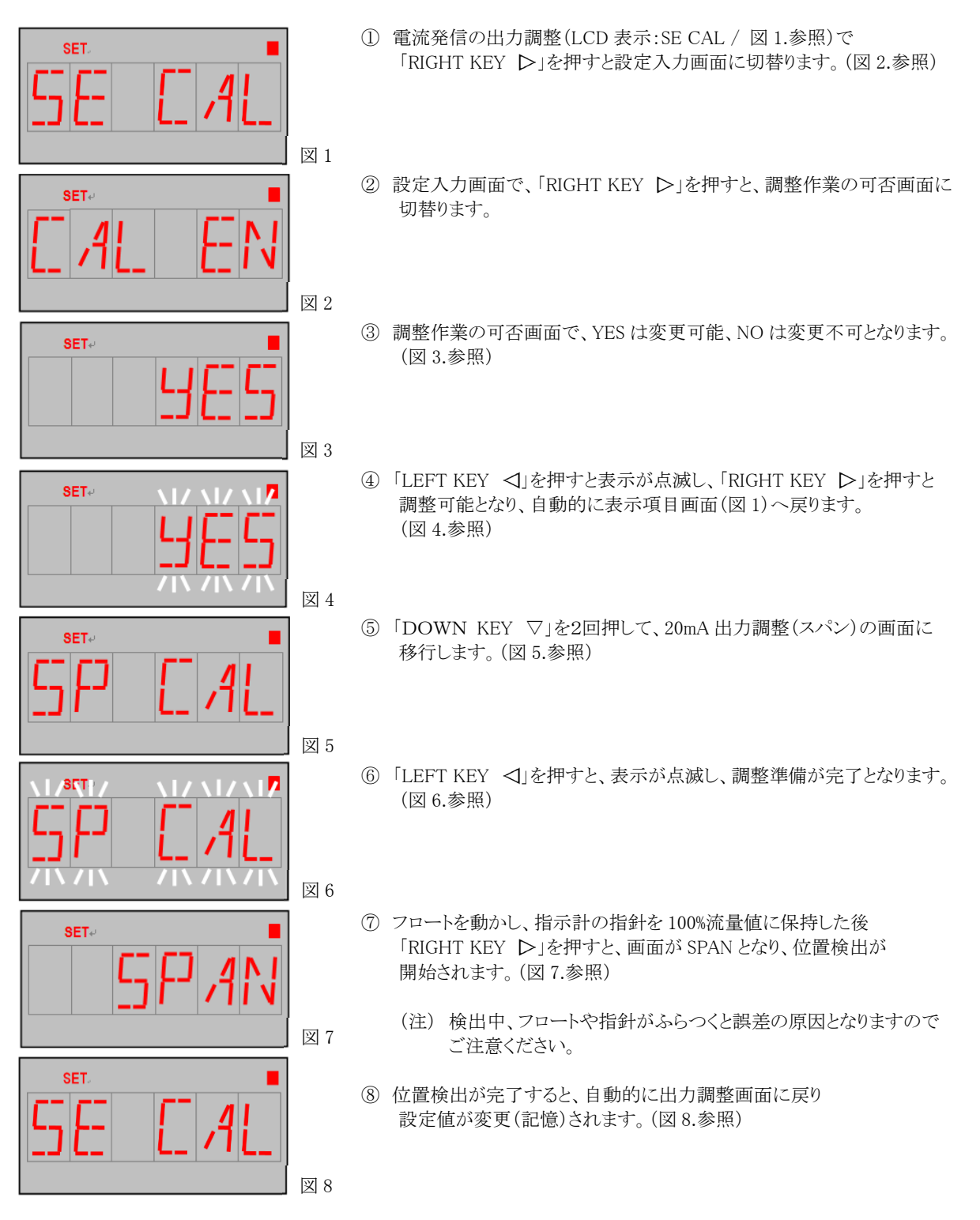

#### 6. 標準設定データ

特にご指示のない場合、工場出荷時の設定は、下表に示す通りです。

| 設定項目     | 設定項目                 | LCD表示  | 設定値      | 備考                               |
|----------|----------------------|--------|----------|----------------------------------|
| 基本設定     | ダンピング設定              | DAMP   | 1 sec    | ご指示のある場合は<br>納入仕様書の設定値を<br>参照下さい |
|          | ローカット有効/無効設定         | LFC EN | 有効       |                                  |
|          | ローカットの有効値設定          | LFC LO | 7.0 %    |                                  |
|          | ローカットの無効値設定          | LFC UP | 8.0 %    |                                  |
| 積算値設定    | 積算機能の動作設定            | TOT OP | 有効       |                                  |
|          | パルス幅の設定              | PL WDT | 30 ms    |                                  |
|          | パルス/積算単位の<br>換算率設定   | PL RAT | 1.0      |                                  |
|          | 積算乗数の設定              | SCALE  | 1.0      |                                  |
|          | 異常時の瞬時流量値設定          | SF VAL | 0.0 %    |                                  |
|          | 異常時の積算動作設定           | SF MOD | 積算を一時停止  |                                  |
| 出力1の設定   | 瞬時流量警報値の設定           | AL FLO | 110 %    |                                  |
|          | 流量積算警報値の設定           | AL TOT | 999999.0 |                                  |
|          | 瞬時流量警報値の<br>ヒステリシス設定 | AL HYS | 1.0      |                                  |
|          | 警報タイプの設定             | AL TYP | 上限       |                                  |
|          | 警報接点タイプの設定           | CONTAC | NO       |                                  |
|          | 出力機能の設定              | FUNCT  | OFF      |                                  |
| 出力2の設定   | 瞬時流量警報値の設定           | AL FLO | 110 %    |                                  |
|          | 流量積算警報値の設定           | AL TOT | 999999.0 |                                  |
|          | 瞬時流量警報値の<br>ヒステリシス設定 | AL HYS | 1.0      |                                  |
|          | 警報タイプの設定             | AL TYP | 上限       |                                  |
|          | 警報接点タイプの設定           | CONTAC | NO       |                                  |
|          | 出力機能の設定              | FUNCT  | OFF      |                                  |
| HART の設定 | デバイスのアドレス設定          | ADDRES | 0        |                                  |

### ■ サービスネット

製品の不具合などの際は弊社営業担当か、弊社営業所までご連絡ください。 営業所については弊社ホームページをご覧ください。

### ■ 製品保証

弊社ホームページをご覧ください。

All right Reserved Copyright © 2023 TOKYO KEISO CO., LTD. 本書からの無断の複製はかたくお断りします。

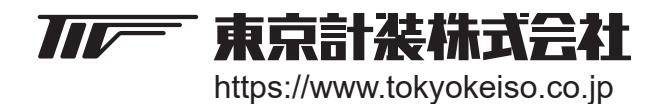

〒105-8558 東京都港区芝公園1-7-24芝東宝ビル TEL: 03-3434-0441(代) FAX: 03-3434-0455